# AVALIAÇÃO DIAGNOSTICA

**Positivo On** 

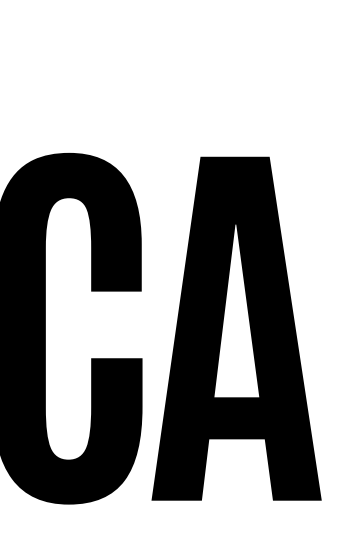

#### PARA ACESSAR A NOVA PLATAFORMA, DIGITE

#### **APP.POSITIVOON.COM.BR**

#### NÃO SE RECORDA DO LOGIN E SENHA? CONTATE O WHATSAPP (15)98105-0568

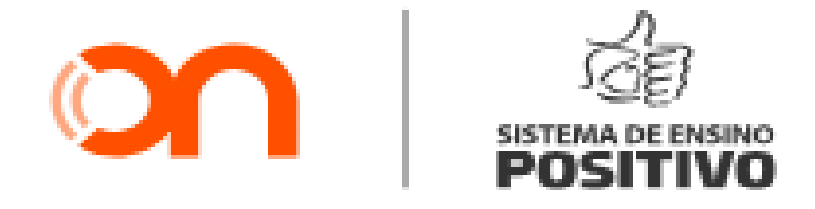

#### Informe os dados de acesso do seu Positivo ON para começar.

Login 🕐

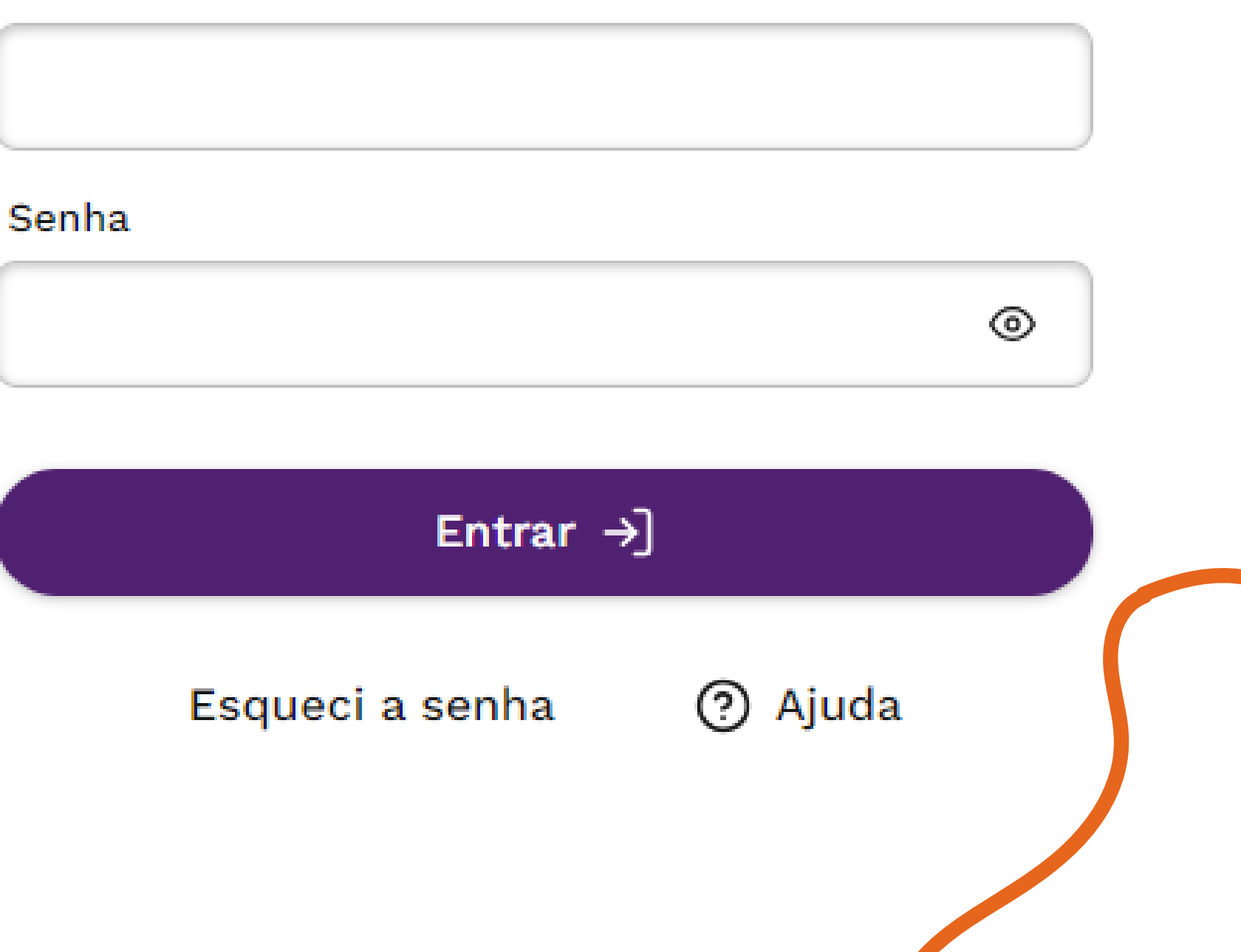

## Na parte superior do site, selecione a opção **Avaliações** e depois **Atividades e avaliações**.

| Gestão de usuários | Recursos 🗸 | Planejamento escolar 🗸 | Avalia | ções 🗸       |
|--------------------|------------|------------------------|--------|--------------|
|                    |            |                        |        | Relatório de |
|                    |            |                        |        | Atividades e |

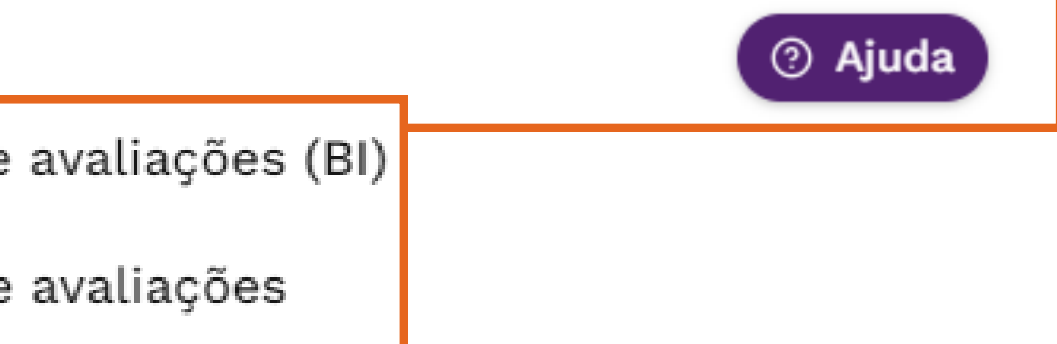

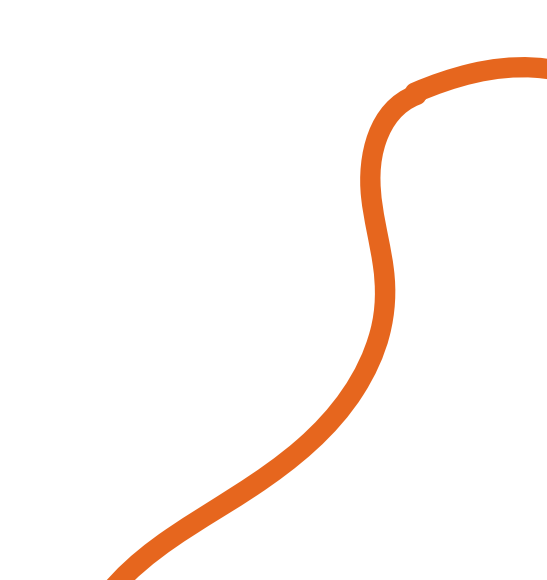

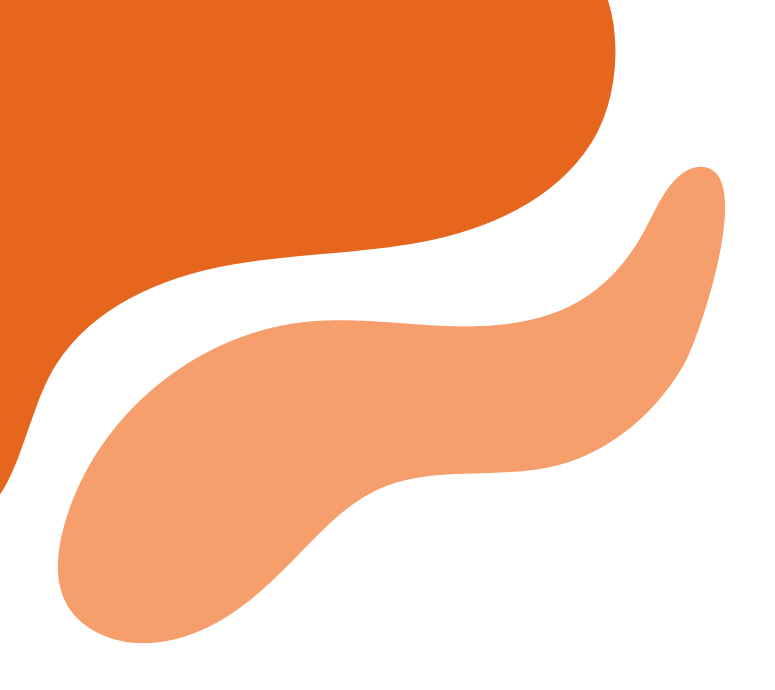

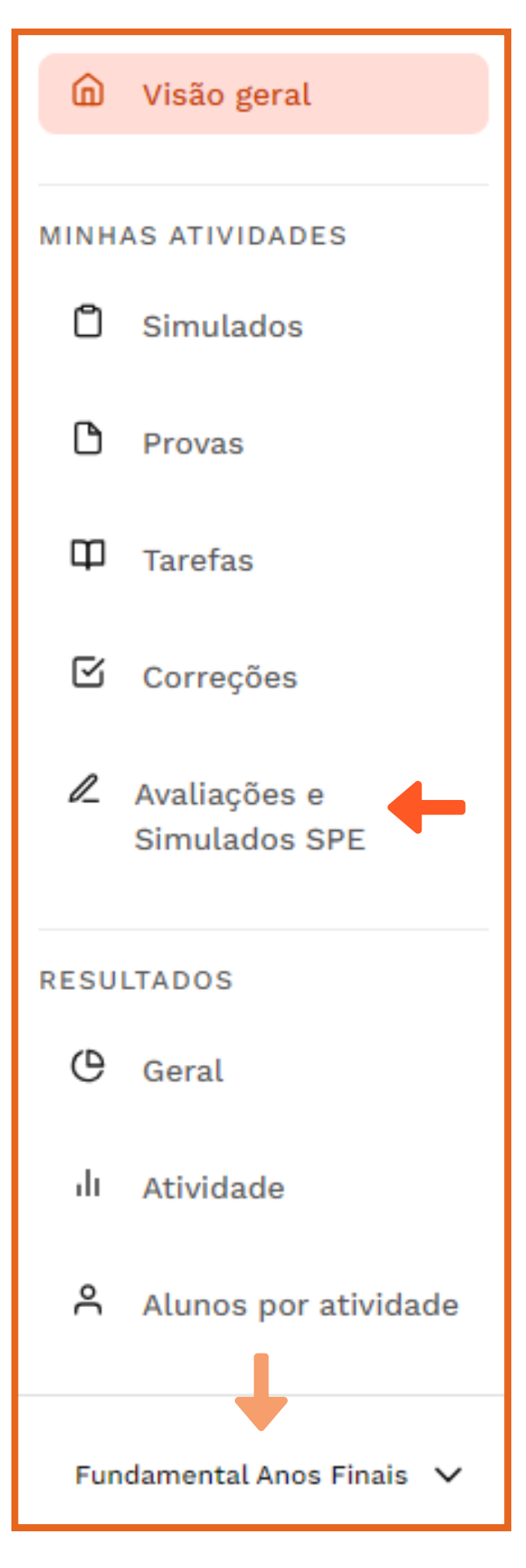

Atenção: Sempre verifique o nível selecionado ao final do menu.

#### No menu localizado ao lado esquerdo da página, selecione a opção Avalições e Simulados SPE.

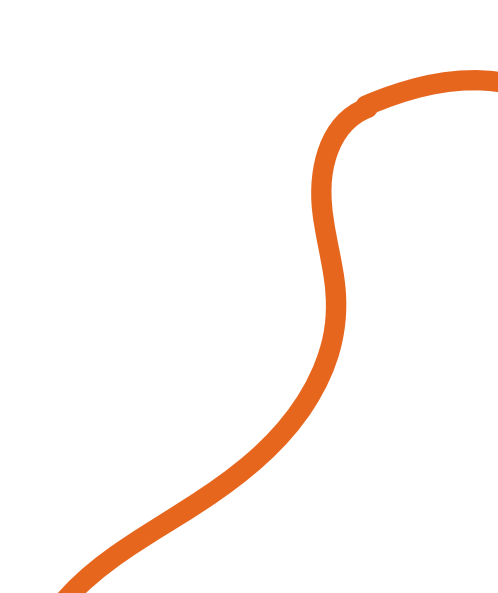

#### Faça a filtragem de acordo com o **tipo de atividade**, **ano/série** e o **componente curricular**:

| Q Pesquisar       |   |           |   |                       |          |
|-------------------|---|-----------|---|-----------------------|----------|
| Tipo de Atividade |   | Ano/série |   | Componente curricular | Etiqueta |
| Selecione         | ~ | Selecione | ~ | Selecione             | Selecio  |

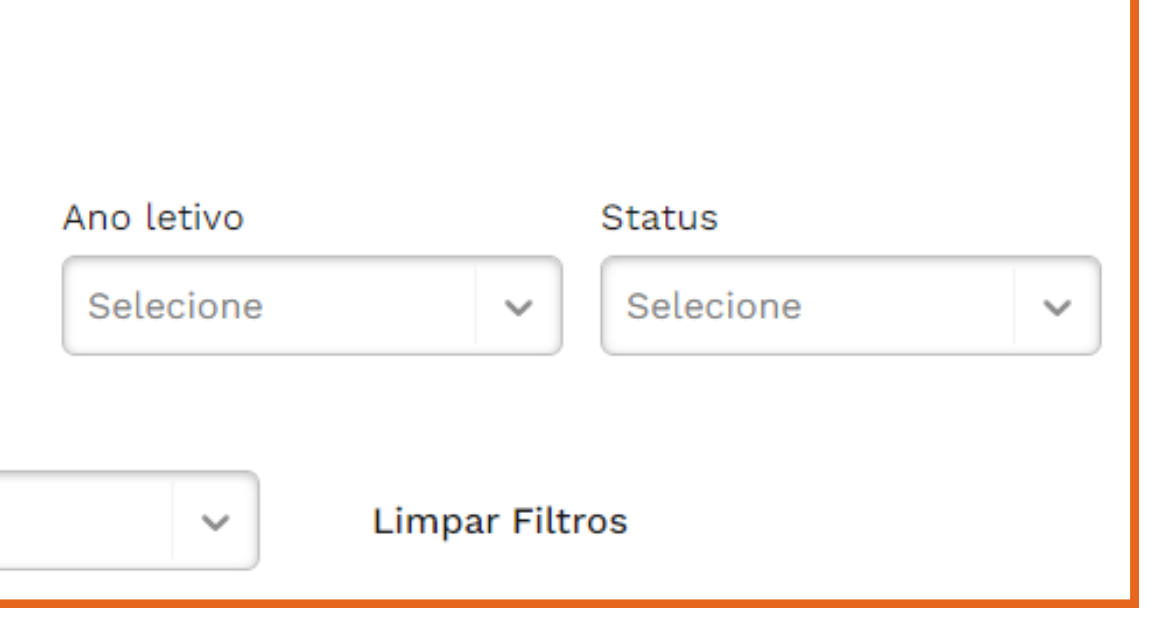

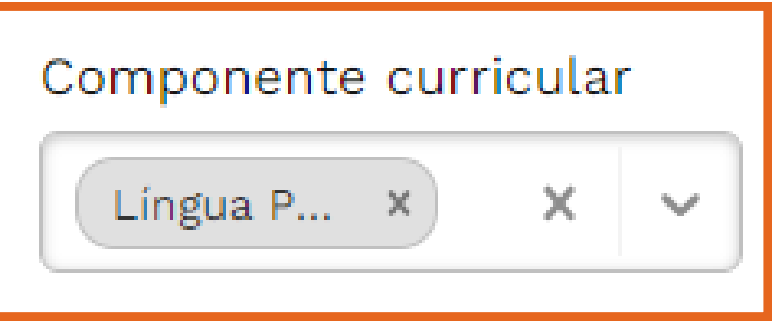

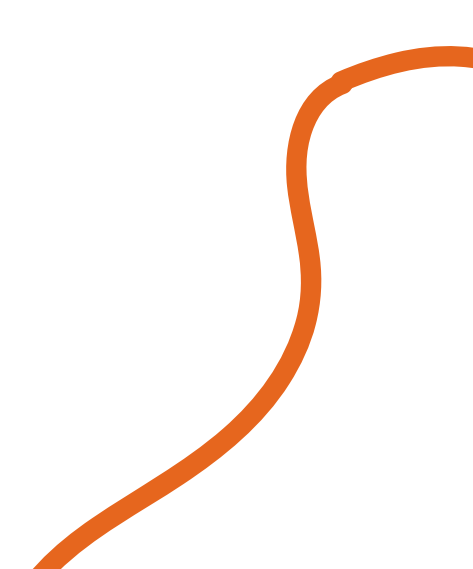

#### Selecione a avaliação correspondente ao ano de 2024. Clique em **Agendar prova**.

|                   |                          |                    | Criada | Agendar prova |
|-------------------|--------------------------|--------------------|--------|---------------|
| _íngua Portug     | 15 questões              | Criação 11/12/2023 |        |               |
|                   |                          |                    |        |               |
| Avaliação Diagnós | tica - 6º ano - Portuguê | ès - 2023          |        |               |

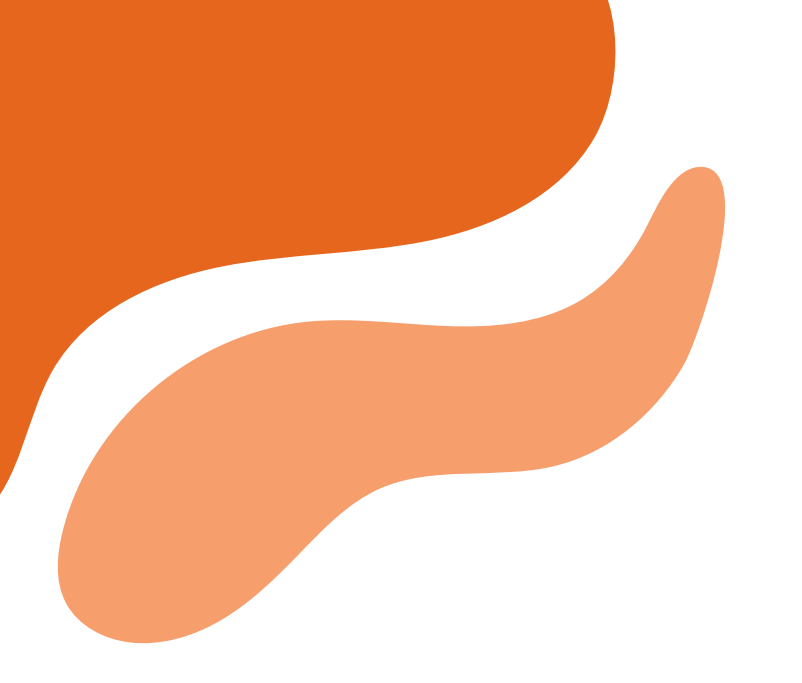

#### Selecione a opção **1º chamada**.

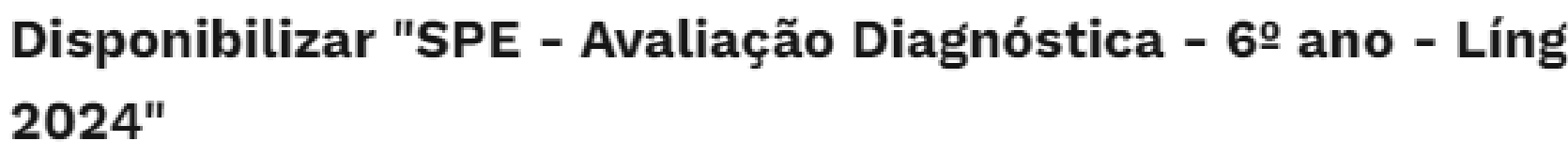

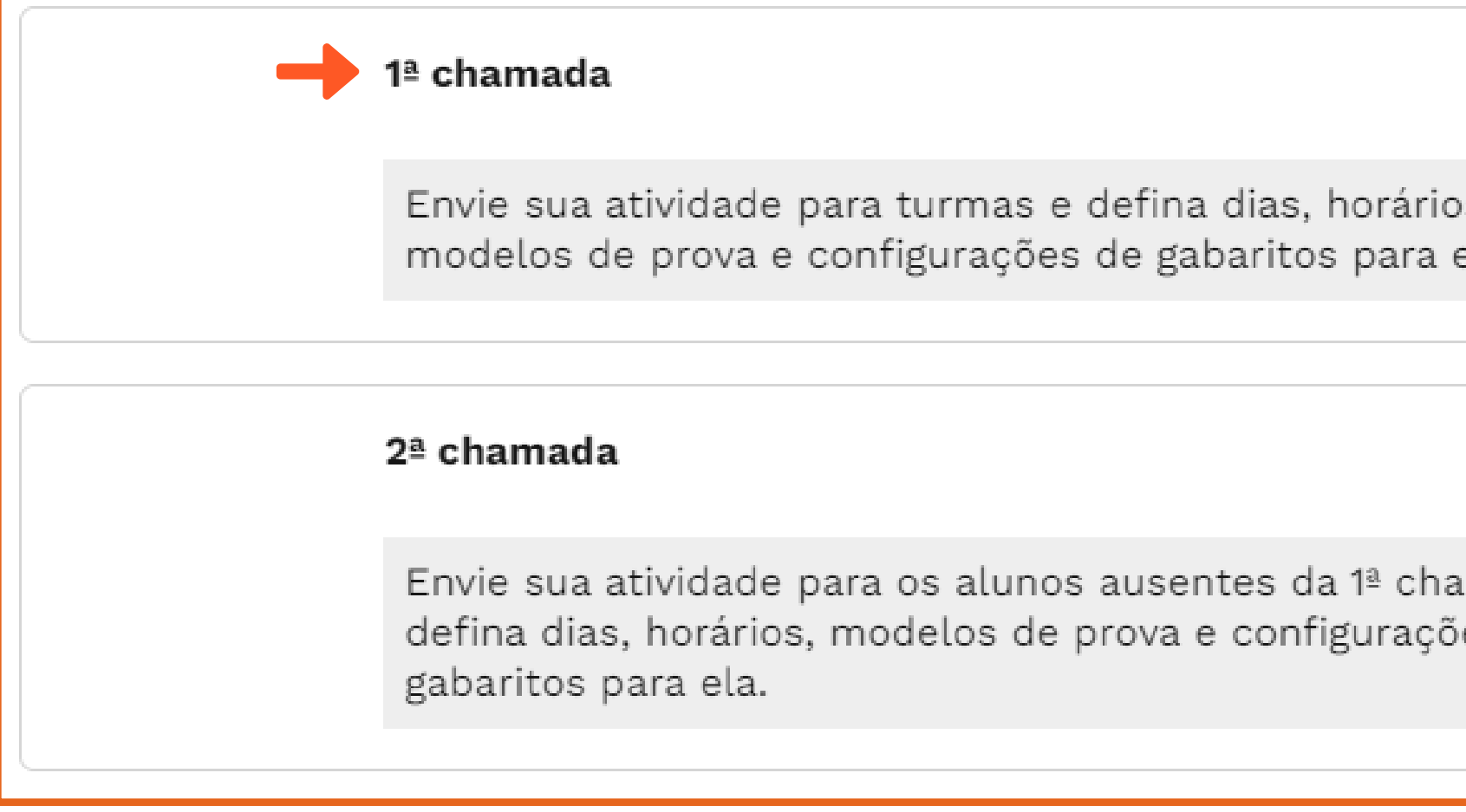

| gua Portu         | guesa - X |  |
|-------------------|-----------|--|
|                   |           |  |
| os,<br>ela.       |           |  |
|                   |           |  |
| amada e<br>ŏes de |           |  |

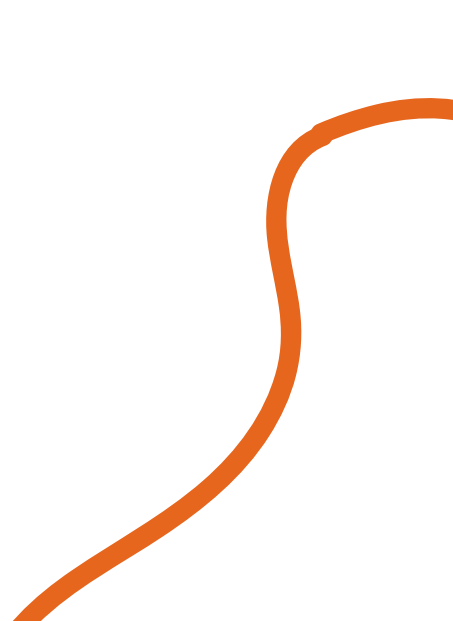

#### **Colo**que o nº do ano/série para selecionar a(s) turma(s), insira a data e hora de início e fim da atividade e o gabarito de acordo com a solicitação da coordenação. Clique em Disponibilizar.

| A Disponibilizar 1ª chamada "SPE - Avaliação Diagnóstica -                | 6º ano - Língua Portuguesa -      | 2024"                   | × |
|---------------------------------------------------------------------------|-----------------------------------|-------------------------|---|
| Escolha as turmas e alunos que receberão a atividade e depois configure o | o agendamento dela. Veja também n | ossas opções avançadas. |   |
| Turmas                                                                    |                                   |                         | _ |
| Buscar                                                                    |                                   |                         | ~ |
| Alunos                                                                    |                                   |                         |   |
| Alunos                                                                    |                                   |                         | ~ |
| Gabarito                                                                  | Dia de início                     | Hora de início          |   |
| Após o prazo da atividade                                                 | dd/mm/aaaa                        | hh:mm                   |   |
| Modelos de atividades 💿                                                   | Dia de término                    | Hora de término         |   |
|                                                                           | dd/mm/aaaa                        | hh:mm                   |   |

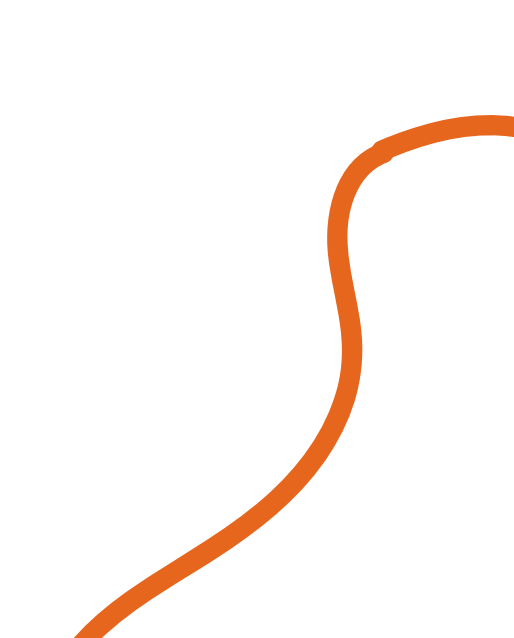

#### O sistema agora possui opções avançadas.

🕗 Você pode estipular a duração da atividade para o aluno.

> \*Pode disponibilizar a mesma prova, porém com realização presencial e o resultado será disponibilizado online.

| Opcões avancadas       |                                             |  |  |
|------------------------|---------------------------------------------|--|--|
|                        |                                             |  |  |
| Duração da atividade 🔞 | Modo de disponibilização - Prova presencial |  |  |
| hh:mm                  | Disponibilizar resultados para alunos 😰     |  |  |

# Para ver os resultados, clique nos 3 pontinhos e selecione a opção Ver resultados, ou se preferir, faça o download de resultados.

#### SPE - Avaliação Diagnóstica - 6º ano - Língua Portuguesa - 2024

Língua Portug...

15 questões

Criação 11/12/2023

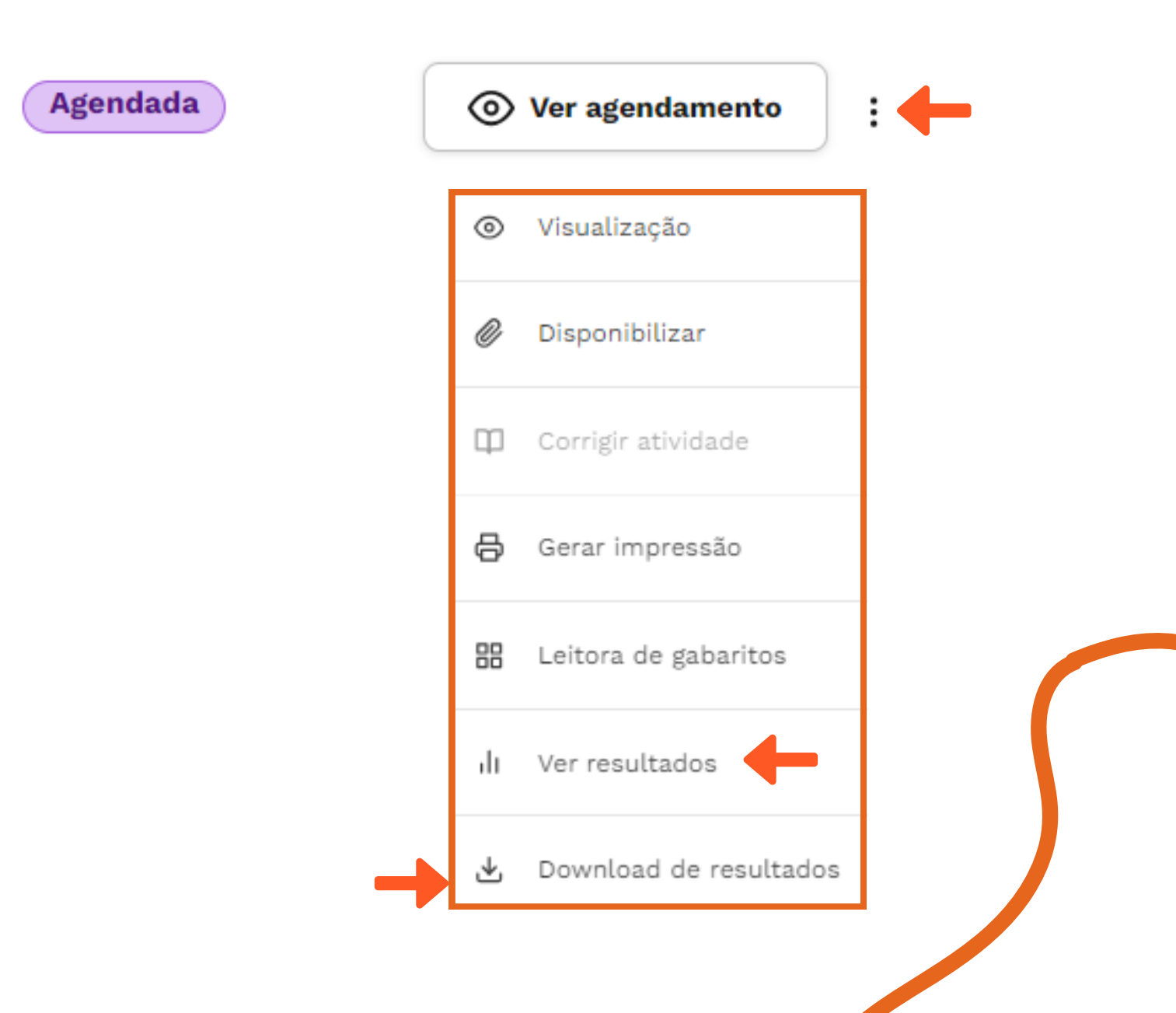

#### Positivo On

Agora mais simples, mais estável e mais fácil de usar.

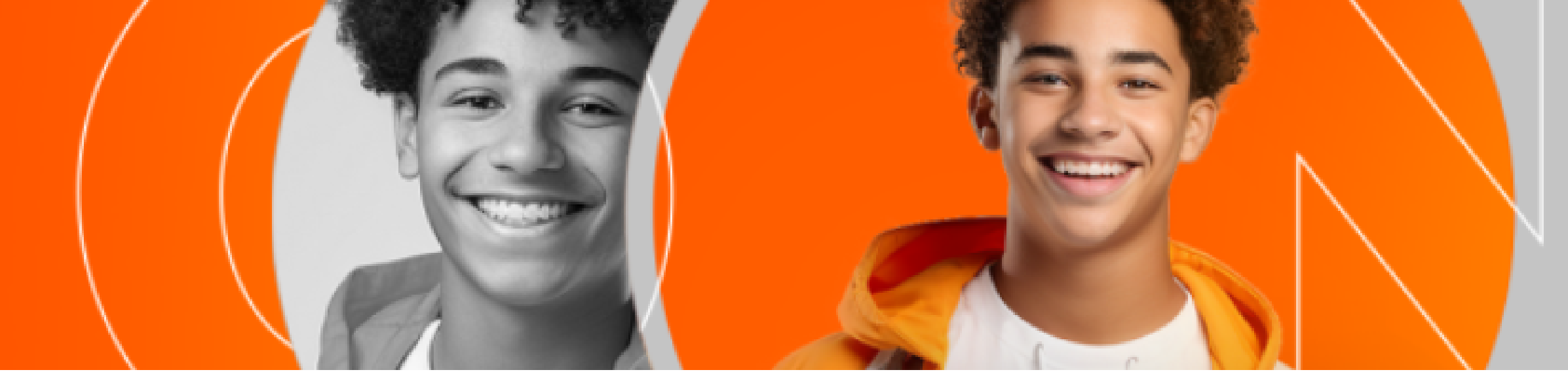

### QUALQUER DÚVIDA OU PROBLEMA TÉCNICO CONTATE WHATSAPP (15)98105-0568